Quick Reference Guide to sign up for WW through American Express

For questions or assistance, please call WW Customer Service at 866-204-2885.

If you are a current WW member, you can still take advantage of the American Express special pricing by contacting WW at the number listed above.

| Step 1 | Go to <u>WW.com/us/AmericanExpress</u> and follow the instructions to enroll in WW.           |
|--------|-----------------------------------------------------------------------------------------------|
| Step 2 | Enter your <b>employer</b> information:                                                       |
|        | (a) Enter the Employer ID provided by<br>Health Advocate                                      |
|        | (b) Select who this membership is for<br>(employee, spouse/domestic<br>partner, or dependent) |
|        | (c) <b>Colleagues Only:</b> enter your<br>American Express E-mail                             |
|        | Click the <b>"next step"</b> button                                                           |
| Step 3 | Choose your subscription type                                                                 |
| Step 4 | Create your account Click<br>the <b>"next step"</b> button                                    |
| Step 5 | (a) Enter your payment information                                                            |
|        | (b) Click the <b>"next step"</b> button                                                       |
| Step 6 | Review and submit your order to complete your registration                                    |

The WW Coin Logo is the registered trademarks of WW International, Inc. ©2018 WW International, Inc. All rights reserved.

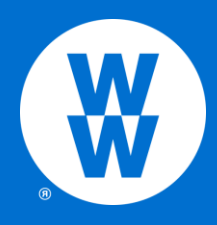